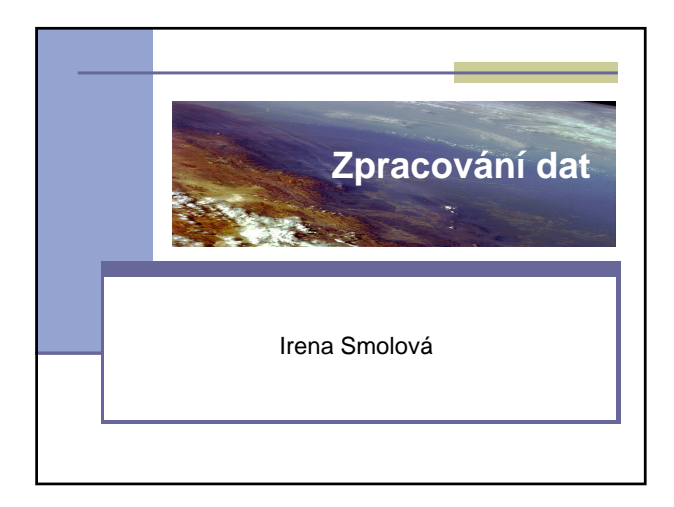

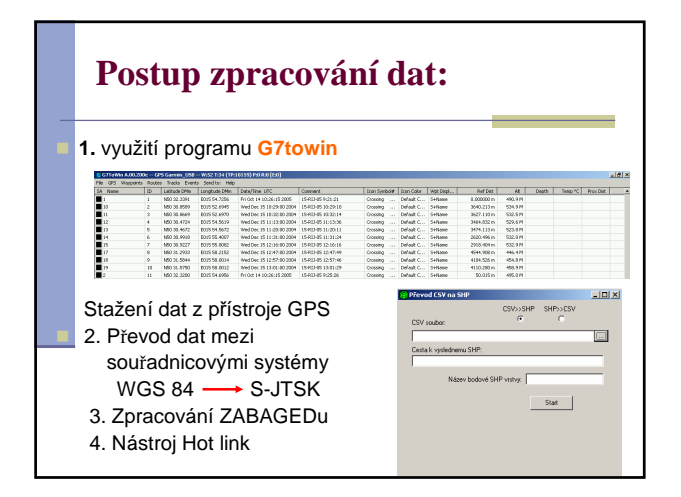

# 1. Program G7towin

#### převod dat z přístroje GPS:

- Ize použít volně stažitelný program G7towin.exe (na výukovém CD v adresáři Programy)
- starší verze programu (lokalizovaná do češtiny): lze stáhnout z internetu
- Poznámka: starší verze programu nepodporuje propojení pomocí USB + program neumožňuje zobrazovat data do mapy - pro editaci a přenos dat do a z GPS přístroje je velice dobrý
- Před zapojením přístroje pomocí kabelu USB:
- nastavení GPS na stránku Propojení
- vložit formát dat: Garmin

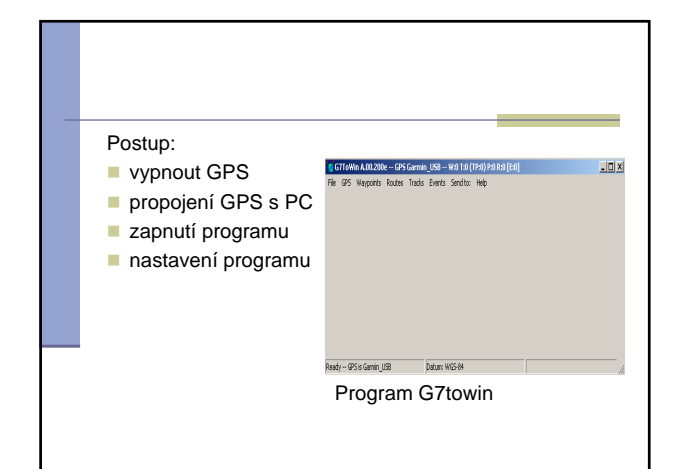

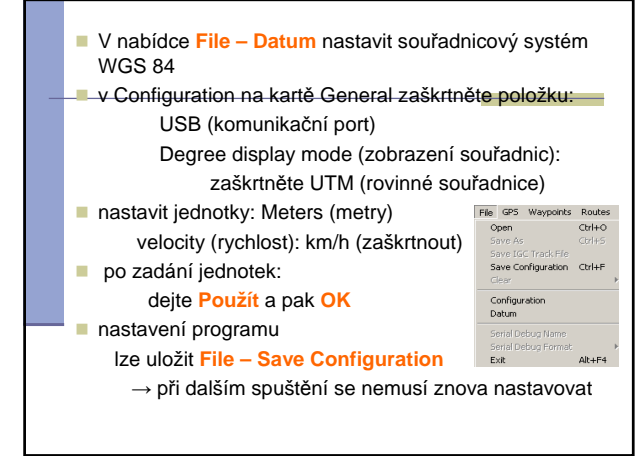

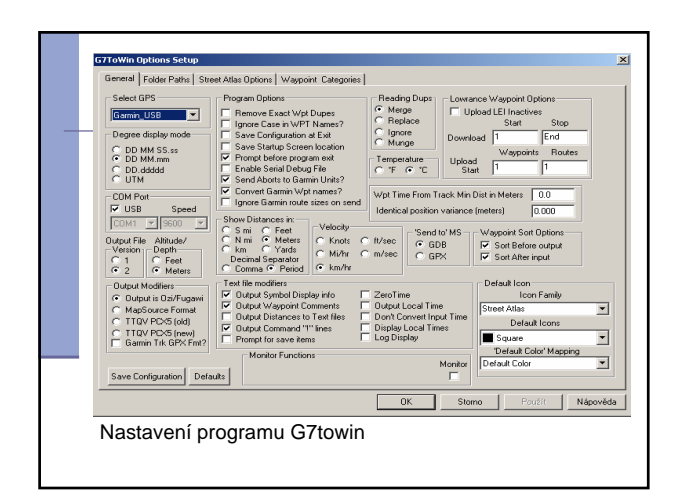

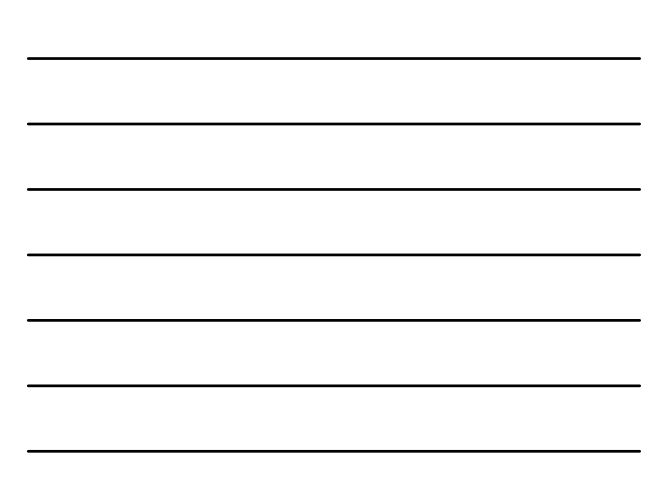

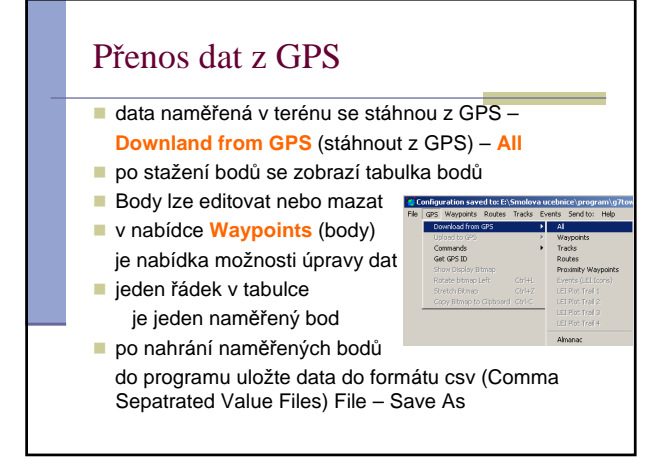

# 2. Převod dat mezi souřadnicovými systémy

- pomocí programu wgs2jtsk.exe
- Je umístěn v adresáři programy,
- vytvořte 2 bodové vrstvy v souřadnicovém systém WGS 84 a S-JTSK
- po spuštění programu zatrhněte WGS->JTSK stiskněte tlačítko: Převod CSV <<>> SHP
- objeví se dialogové okno
- nastavte cestu k vašemu cvs souboru → cestu, kam se má ukládat převedený shp
- název bodové vrstvy ve formátu shp

| Převod CS¥ na SHP       |                |          | _ 🗆 ×   |
|-------------------------|----------------|----------|---------|
| CSV soubor:             | CSV>>SHP<br>(* | SHP>>CSV |         |
| Cesta k vyslednemu SHP: |                |          |         |
| ,<br>Název bodové SH    | P vrstvy:      |          |         |
|                         | _              | Start    |         |
|                         |                |          |         |
|                         |                |          | 0.1     |
| Nastaveni prevodu       | i dat v p      | rogramu  | wgs2jts |

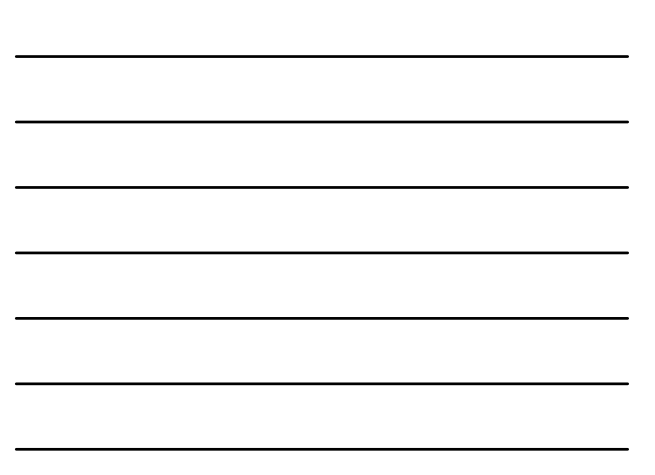

- Po zmáčknutí tlačítka start se vytvoří shp vrstvy, které si zobrazte v ArcView GIS 3.1
- Poznámka: Nezapomeňte zálohovat soubor cvs a vymazat naměřené body z přístroje (v menu na stránce **Body**: vymaž body)
- Poznámka: při zadání názvu vrstvy shp a cvs souboru nepoužívat diakritiku a zadate kratší názvy souboru (maximálně 8 znaků)
   vznikají problémy při zpracování dat v programech, které byly vyvinuty v anglicky mluvících zemích

# Úpravy v ArcView GIS 3.1.

načtení vrstvy (ikona 文) v souřadnicovém systému
 S-JTSK do ArcView GIS 3.1

- body lze zobrazit: na podkladě ZABAGEDU na barevném ortofotu
  - s rozlišením 0,5 m na pixl
- Poznámka: ZABAGED i ortofota (ČUZAK)
- barevné ortofoto: v kladu listů SM 1 : 5 000
- vhodný formát tif
- http://www.cuzk.cz/

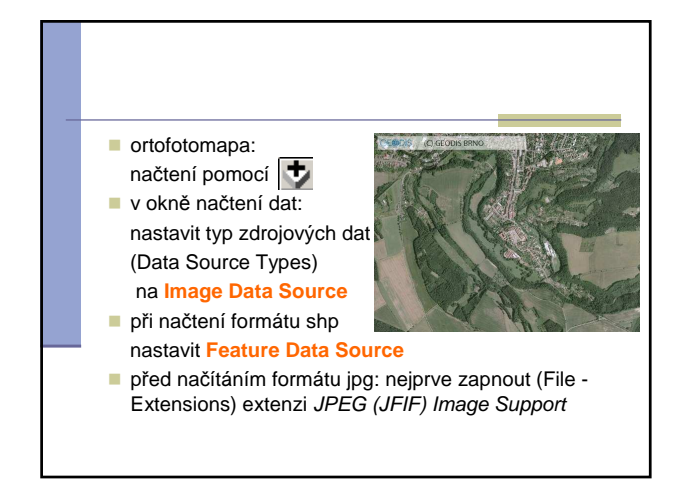

## Zobrazení atributové tabulky:

- zobrazte atributovou tabulku k bodové vrstvě (ikona 💼)
- zde naleznete ke každému bodu tyto údaje: jméno bodu

souřadnice X a Y - odpovídají ZABAGEDU datum a čas zaměření bodu

- typ bodu
- nadmořská výška bodu

Poznámka: Typ bodu je číselný kód, který je přiřazen v přístroji GPS na základě mapové značky.

## Úprava atributové tabulky:

mazání bodu: nástroj Select

→ vybere se příslušný řádek

→ smaže se: Edi - Delete Records

Poznámka: Pomocí klávesy Shift, kterou přidržíte, se označí více řádků a poté je lze smazat Přepisování a vkládání údajů v atriutové tabulce:

pomocí nástroje Edit

Atributová tabulka k bodům: databáze, kterou lze naplnit dalšími údaji vztahujícími se ke geomorfologickému objektu (např. výška, délka, zjištěné mikrotvary, název objektu)

Pro zapsánídat do tabulky: musíte vytvořit nový sloupec: Edi - Add Field

#### znázornění zmapovaných geomorfologických objektů: závazné: mezinárodní geomorfologická legenda IGU

- palety značek v ArcView 3.1 nenabízí potřebné značky
- V adresáři legendy a písma (na CD): paleta písma s geomorfologickými značkami – vhodné písma nainstalovat do počítače

Poznámka: v nabídce Start-Nastavení-Ovládací\_panely-Písma naleznete přehled nainstalovaných písem - nové písmo nainstalujete Soubor - Nainstalovat nové písmo

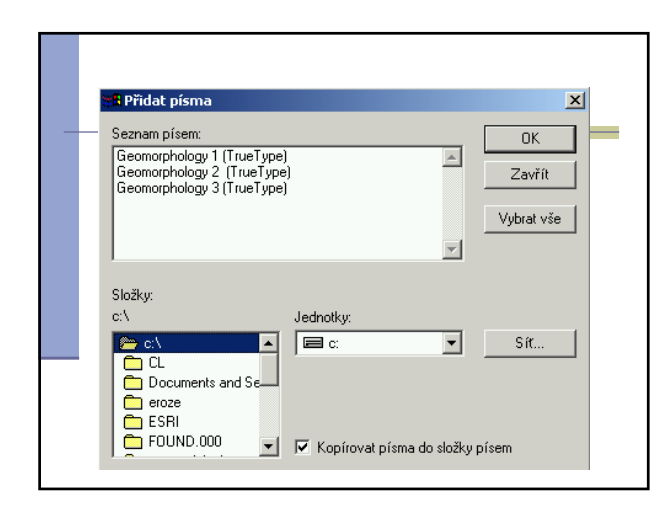

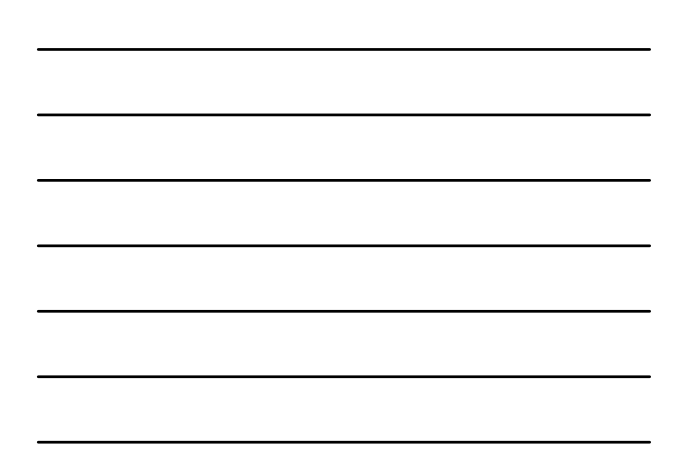

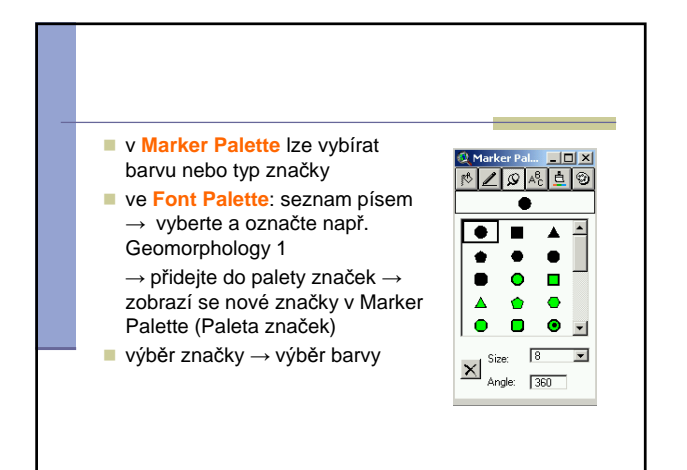

# 3. Zpracování ZABAGEDu

- ZABAGED = digitální topografický model území ČR odvozený z mapového obrazu Základní mapy České republiky 1 : 10 000 v souřadnicovém systému S-JTSK a výškovém systému baltském - po vyrovnání (<u>http://www.cuzk.cz/</u>)
- Data ZABAGED se dodávají po celých mapových listech v kladu ZM 10
- grafickou složku polohopisu (2D) a výškopisu (3D) ve formátu dgn, nebo dxf je možné doplnit o atributovou tabulku ve formátu mdb
- vektorová data společně s atributy lze exportovat ve formátu mdb projektu mge

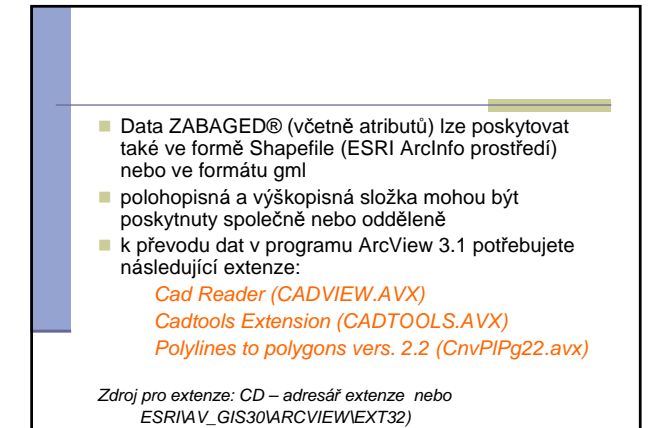

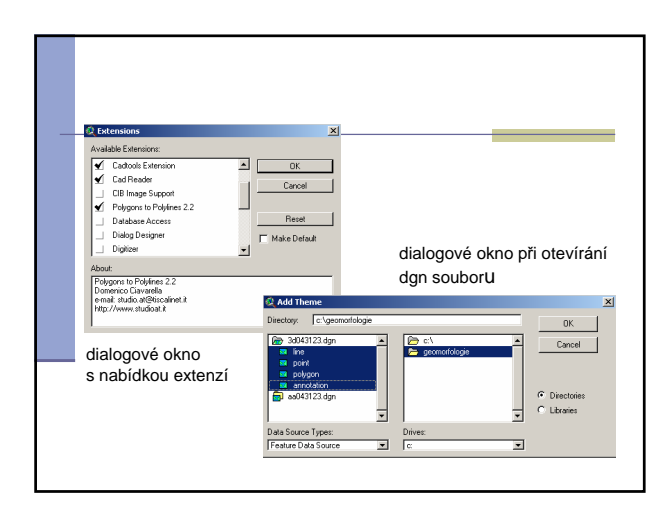

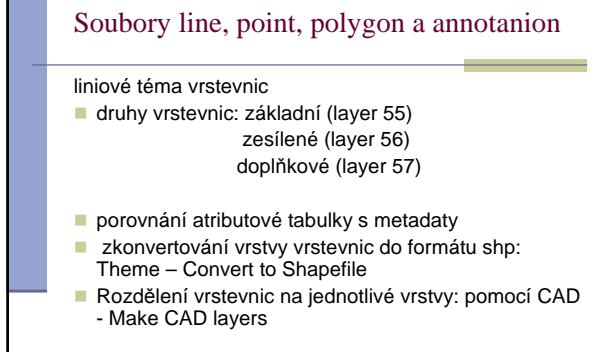

# Ověření polohopisu:

- liniové téma zahrnuje všechny linie (vodstvo, komunikace, hranice polygonů...)
- vytvoření vrstvy vodních toků:
   1. vybereme příslušné linie z atributové tabulky pomocí nástroje Query Builder
   2. pro vodní toky dotaz
  - ( [Layer] = " 1") or ([Layer] = " 5" )
  - 3. kliknutí na tlačítko New Set

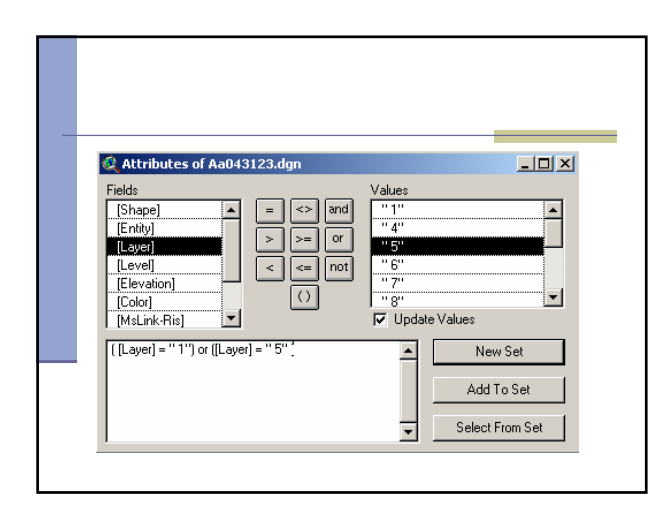

# polygony

 Polygony v ZABAGEDU reprezentují: hraniční linie tzv. hranice užívání (vrstva 4 až 10) centroidy

Centroidy = středy polygonů (v bodovém tématu)

### Postup načtení polohopisu:

- 1. výběr linií ohraničujícícj polygony (hranice užívání)
- 2. výběr sloupce vrstva (Layer)
- 3. seřazení dat sestupně pomocí Sort Ascending
- 4. označení vybraných řádků v tabulce
- 5. použití extenze *Polylines to polygons vers. 2.2* → vytvoření topologie k polygonům
- pomocí extenze GeoProcessing přidání tabulky centroidů hodnoty ID z tabulky polygonů
- 7. vyexportujte tabulku centroidů
  - do formátu dbf: File Export.

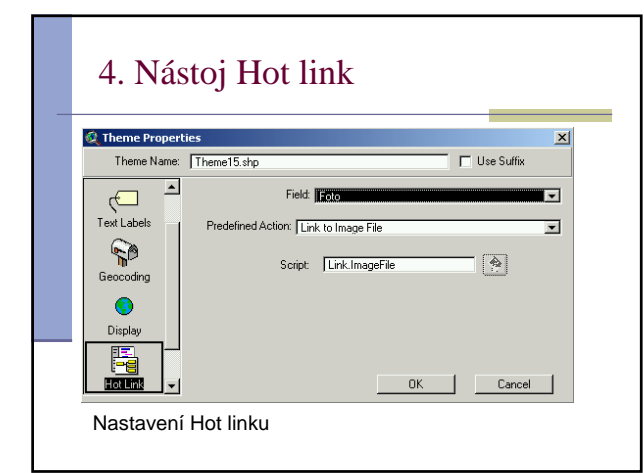

# K digitální mapě lze přiřadit fotografii geomorfologického tvaru Postup: V tabulce vrstvy → vytvořte sloupec s datovým typem String → vhodný název Foto k objektu vyberte 1 fotografii → překopírujte do adresáře (fotografie musí být ve formátu, který podporuje ArcView např. GIF) do atributové tabulky Foto napište cestu k fotografii k vrstvě zapnete vlastnosti Theme – Properties → v rolovacím menu je Hot Link Ve Field nastavte název sloupce tabulky s cestou k fotografiím → v Predefined Action nastavte Link to Image File

- pro prohlížení fotografií pomocí Hot Linku: vhodné vytvořit vlastní uživatelský scrip
- pomocí scriptů napsaných v jazyce Avenue lze vytvořit další funkce v ArcView
- vhodný program IrfanView
- V IrfanView lze prohlížet jakýkoliv formát fotografií
   → odpadá konverze do formátu podporovaného ArcView

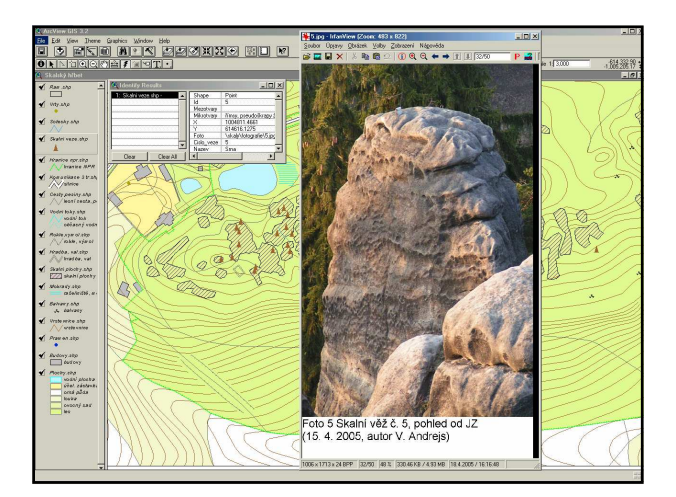